#### A STUDENT OPTIONAL PRACTICAL TRAINING REPORTING TOOL

SEVP PORTAL

**8** YOU

## WHAT IS THE SEVP PORTAL?

On March 23, 2018, the Student and Exchange Visitor Program (SEVP) launch the SEVP Portal. The portal is a subsystem of the Student and Exchange Visitor Information System (SEVIS) that allows certain F-1 international students to report some information directly to SEVP to fulfill legal reporting requirements.

## WHAT IS THE SEVP PORTAL?

The SEVP Portal and the Student Exchange Visitor Information System(SEVIS) are systems controlled by the U.S. Department of Homeland Security.

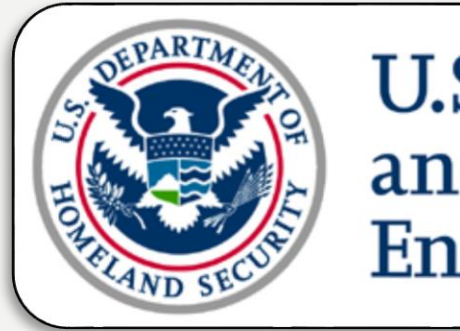

U.S. Immigration and Customs Enforcement

# WHO IS THE SEVP PORTAL FOR?

The SEVP Portal can be used by the following groups:

- F-I international students participating in post-completion optional practical training (OPT).
- F-I international students participating in a science, technology, engineering and mathematics (STEM) OPT extension.
- It is MANDATORY that all FDU F-I students on Post-Completion Optional Practical Training (OPT) or Science, Technology, Engineering and Mathematics (STEM) OPT update certain information within the Portal.

#### WHEN DO YOU USE THE SEVP PORTAL?

SEVP will email all students who are within their **Approved OPT** and **Approved STEM OPT** periods instructions on creating a portal account . This email will come from: <u>do-not-reply.sevp@ice.dhs.gov</u>

This email is <u>NOT</u> USCIS (the agency who processed our OPT/STEM OPT filing)

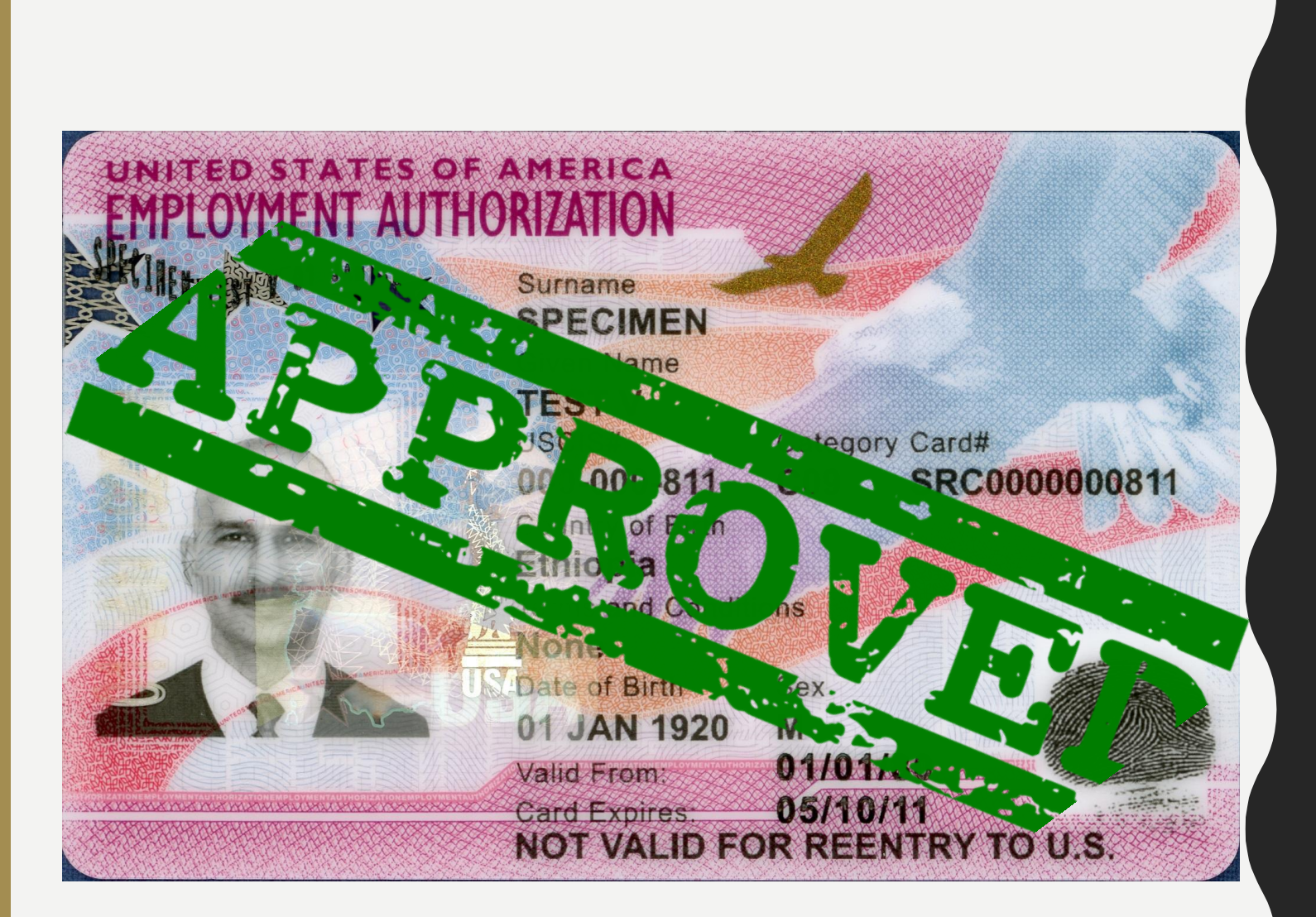

#### WHEN DO YOU USE THE SEVP PORTAL?

If your 12 Month Post OPT Application is Pending you will not received the Portal email at this time.

You will receive the Portal Access email once your **OPT** is Approved AND the OPT begins.

### HOW TO ACCESS THE PORTAL

• I<sup>st</sup> Time Portal Access

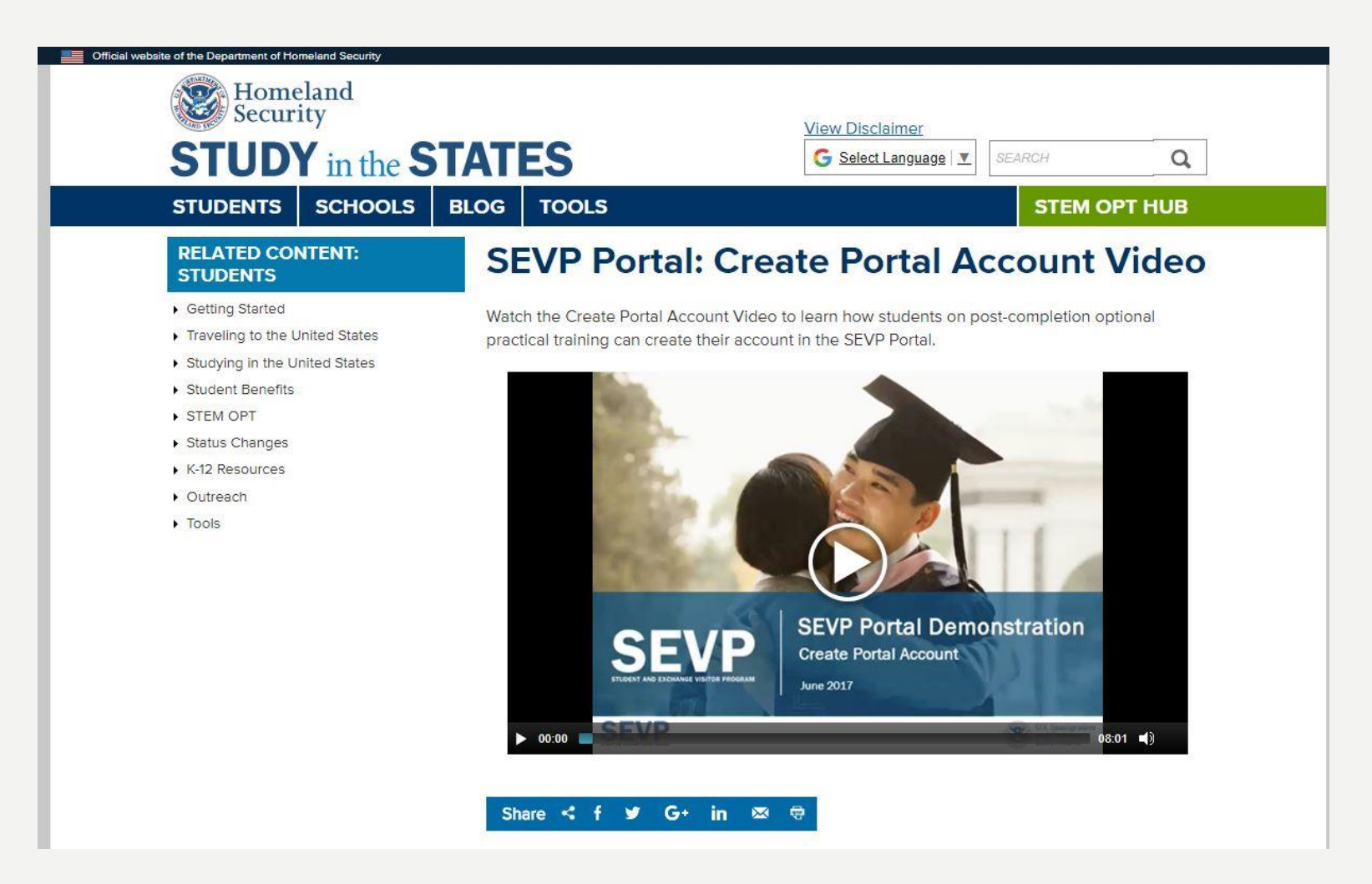

### HOW TO ACCESS THE PORTAL

Accessing the Portal after Initial Use

This link can also be found in the SEVP Portal User guide page 7

https://sevp.ice.gov/opt

| SEVP Portal   Stude<br>Portal                                                                                                    | nt and Exchange Visitor Program                                                                                                    |
|----------------------------------------------------------------------------------------------------|----------------------------------------------------------------------------------------------------|
| Full-scream Sing                                                                                                    | Sign In<br>Attention: Only students who have OPT approved may use the<br>SEVP Portal. You must create an account and set a password<br>before using this log in page. Go to <u>Portal Help</u> for more<br>information.                                                                                                    |
|                                                                                                    | Email Password Login Reset Password                                                                                                    |
| This system supports the following browsers:                                                                                                    | IE11 and above, Mozilla 38 and above, Google Chrome Version 53.0.2785.116 m and above, Safari OS X and above                                                                                                    |
| You are about to access a Department of Homeland Security computer system. This computer system and data therein are property of th<br>expectation of privacy. By using this system, you consent to the terms set forth in this notice. You may not process classified national securi<br>violation of section 1030 of title 18 of the U.S. Code and other criminal laws. Anyone who accesses a Federal computer system without authr<br>system and any related equipment is subject to monitoring for administrative oversight, law enforcement, criminal investigative purposes, i | Department of Homeland Security Consent<br>he U.S. Government and provided for official U.S. Government information and use. There is no expectation of privacy when you use this computer system. The use of a password or any other security measure does not establish an<br>ity information on this computer system. Access to this system is restricted to authorized users only. Unauthorized access, use, or modification of this system or of data contained herein, or in transit to/from this system, may constitute a<br>orization or exceeds access authority, or obtains, alters, damages, destroys, or discloses information, or prevents authorized use of information on the computer system, may be subject to penalties, fines or imprisonment. This computer<br>inquiries into alleged wrongdoing or misuse, and to ensure proper performance of applicable security features and procedures. DHS may conduct monitoring activities without further notice. |
|                                                                                                    |                                                                                                    |

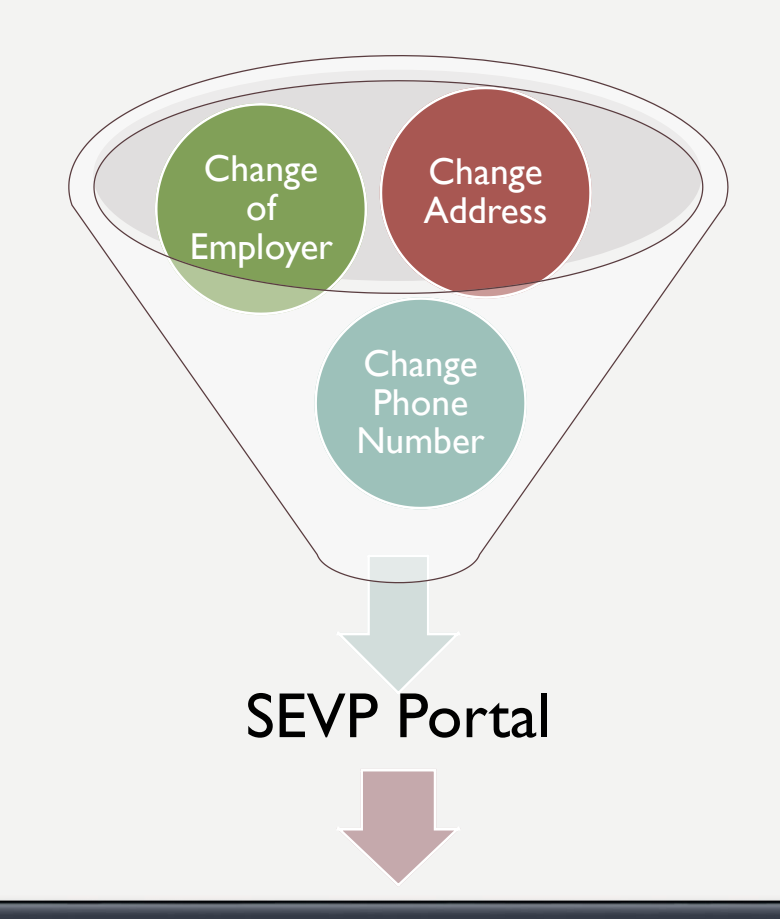

An official website of the U.S. government

**SEVIS** 

Student & Exchange Visitor Information System 1-800-892-4829 SEVIS Help Desk

# HOW DOES THE PORTAL WORK WITH SEVIS?

- The Portal and SEVIS regularly share data. Data entered into the portal is sent immediately to SEVIS to update the student's record. However, information comes from SEVIS to the Portal once a day. Any updates to a student's record in SEVIS will appear in the SEVP Portal the next day.
- SEVIS to Portal changes may take up to 24 Hours to appear

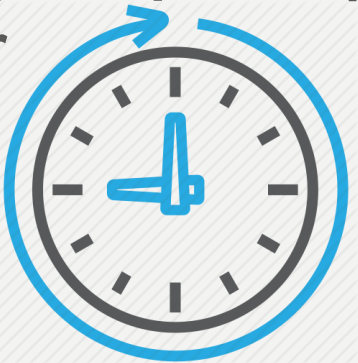

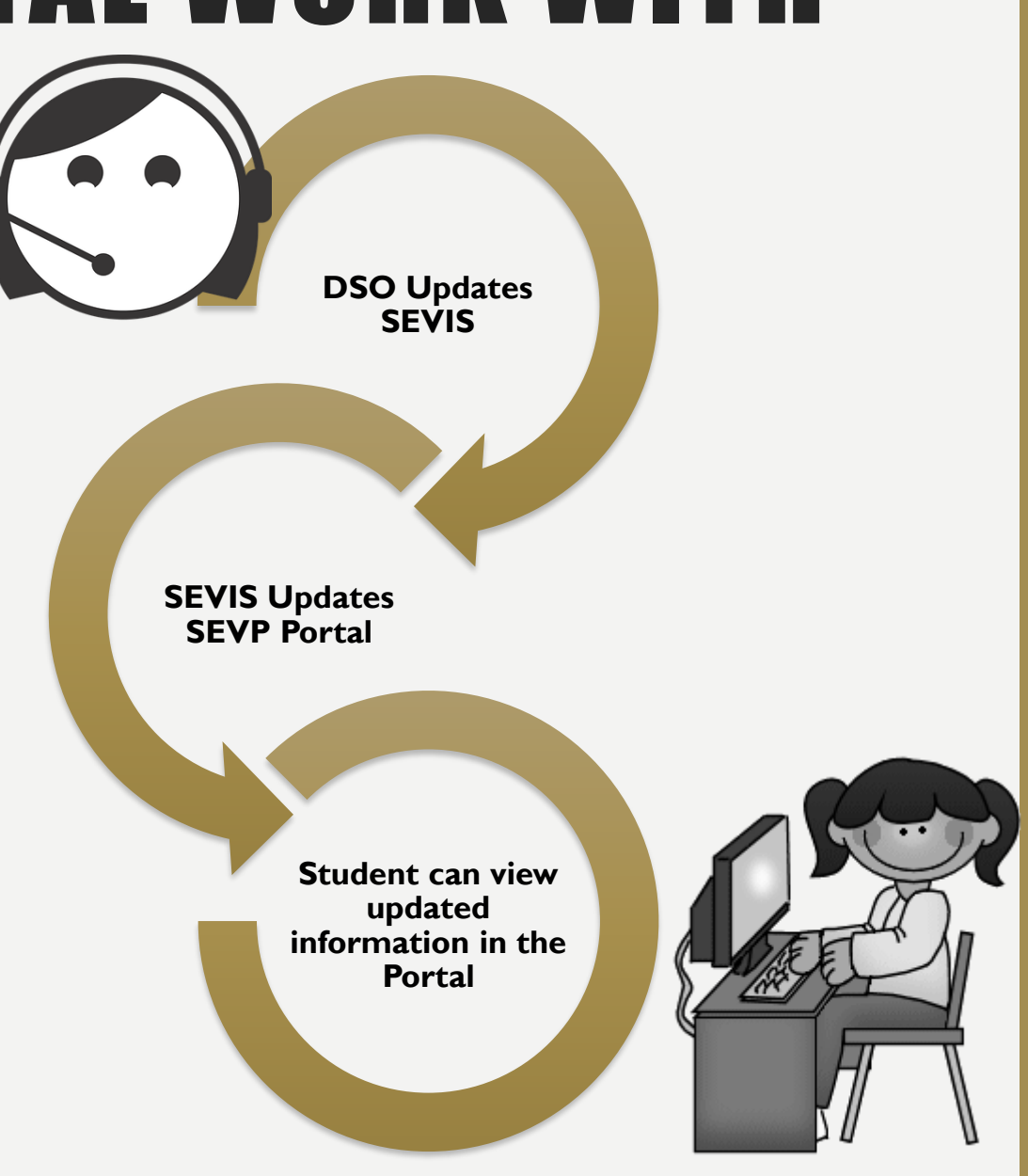

Students on standard **12 Month OPT** must make all address and employer updates in the SEVP Portal and should NO LONGER update ISS. Be sure to follow the below steps:

- I. Create SEVP Portal account to check your address (where you physically live) and employer information
- 2. Enter the address where you physical live not your mailing address. You must update the Portal within *10 days of any change of address.*
- Any change of employment must be updated in the Portal within 10 days of the change This includes starting a job or ending a job.
- 4. Enter a statement of how your work is **directly related to your major of study**.
- 5. If you have multiple employers, you must enter each employer into the Portal.

Students on the **24 Month OPT STEM Extension** must make address updates in the SEVP Portal. Any change of employer or substantive changes in your job must be submitted to ISS. Be sure to follow the below instructions:

- I. Create SEVP Portal account to check your address (where you physically live) and employer information You may only update your address and current employer information.
- 2. If changing employers, submit a new form I-983 completed by you and your new employer to <u>intlservices@fdu.edu</u>
- 3. When ending employment, update your employer end date in the SEVP Portal and submit the Final Evaluation located at the bottom of page 5 of the I-983 to <u>intlservices@fdu.edu</u>
- 4. The Final Evaluation must be completed by you and signed by your previous employer.
- Once your information is updated with ISS you will be contacted to receive your updated
   I-20 with new employer information.

After updating your employer information in the Portal if you wish to receive a **new I-20** with the new employer information you must download the ISS Request Form at the link below and submit via email to intlservices@fdu.edu

Forms and Packets:

http://view2.fdu.edu/international-students/forms-packets/

#### TROUBLESHOOTING RESOURCES

• There may be times when updating information in the Portal you see an ERROR! Message displayed. SEVP has established an SEVP Portal User Guide to assist you.

#### Some common ERROR messages are:

- Invalid Addresses
- Incomplete Information
- Locked Portal Account

| Error Messaging The Portal uses different error messages and visual aids to help you enter data correctly. The Portal Portal                 |                                                                                                    |
|----------------------------------------------------------------------------------------------------|----------------------------------------------------------------------------------------------------|
| Displays a red bar on the left margin and outlines the date fields in red while you type dates. This indicates the data is not yet complete. | U.S. Immigration SEVP Porta                                                                                                    |
| Employment Start Date: Required<br>Enter the start date for your job with the company that hired you. This date cannot be                    | Enforcement Student User Guid                                                                                                    |
| before your OPT start date.<br>Month Day Year<br>10   Bease enter a complete date                                                            | SEVP Portal   Student and Exchange Visitor Program Portal         Uriah Heep   Portal Help   Logout           Profile         Employment         History         Account Management |
| Outlines each date field in green, once the date is entered. This shows a successful entry of the dates.                                     | Failed to Save Changes:<br>Invalid Employer Address for 726285 - 1. Please select from provided suggestions<br>or try again.                                                        |
|                                                                                                    | Employment                                                                                                    |
| March 19, 2018 12                                                                                                    | 726285 : ACTIVE POSTCOMPLETION 6/15/2017 - 6/14/2018 (1 Employer) -                                                                                                    |

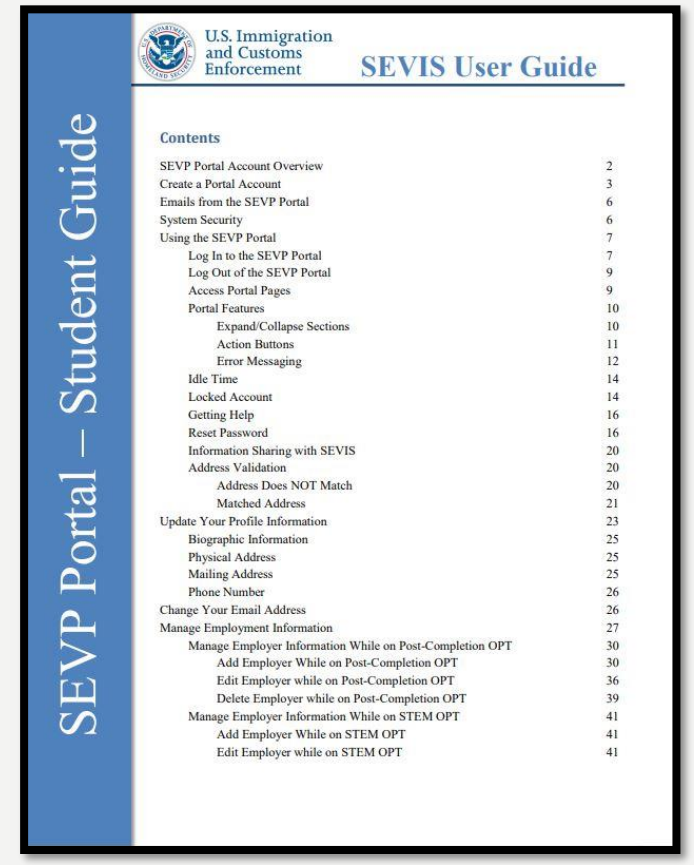

#### https://studyinthestates.dhs.gov/assets/sevp\_portal\_student\_user\_guide.pdf

### TROUBLESHOOTING RESOURCES

#### WHAT YOU CAN DO

- Confirm the Address you are entering by using U.S. Postal Service Address Validation site: <u>https://tools.usps.com/go/zip-code-</u> <u>lookup.htm</u>
- Change/Reset Your Password
- Visit the SEVP Portal Help at <u>https://studyinthestates.dhs.gov/</u>
- Contact ISS M,W,F from 2-5pm

#### WHAT ISS CAN DO

- Change your Email Address
- Re-set your Portal Account
- Update/Change STEM Employer information.

| TUDENTS SCHOOLS BLOG TO                                                                                                    | G Salect Language  SEARCH Q SEARCH Q SEARCH Q SEARCH Q SEARCH Q                |
|----------------------------------------------------------------------------------------------------|--------------------------------------------------------------------------------|
| SEVP PORTAL<br>HELP                                                                                                    | STUDENTS: LEARN HOW<br>TO USE THE SEVP PORTAL                                  |
| Students on post-completion practical<br>training should use the SEVP Portal Help<br>Portal and comply with reporting<br>requirements. Eligible students can<br>eccess the SEVP Portal from <u>SE_app</u> . | In this section you will find:                                                 |
| Watch the SEVP Portal Help videos for<br>step-by-step guides to navigating and<br>updating the SEVP Portal.                                                                                                 | Additional SEVP Portal Help resources.                                         |
| SEVP PORTAL: GETTING S                                                                                                    | TARTED MAINTAIN INFORMATION                                                    |
| SEVP Portal Overview<br>Create an SEVP Portal Account<br>Make and Maintain User Password<br>SEVP Portal User Guide                                                                                          | Navigate the SEVP Portal<br>Update User Profile<br>Update Employer Information |
| INFORMATION FOR SCHO                                                                                                    | OLS RESOURCES                                                                  |

### TROUBLESHOOTING RESOURCES

#### **ADDITIONAL RESOURCES**

- Review the SEVP Portal Overview Handout
- Visit the SEVP Portal Help at https://studyinthestates.dhs.gov/
- View the SEVP Portal User Guide
- Watch the Portal Tutorials

https://studyinthestates.dhs.gov/sevp-portal-videos

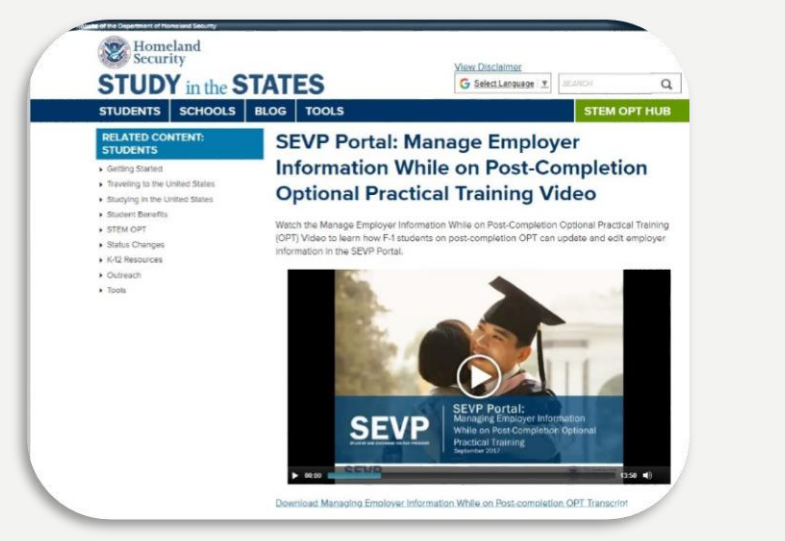

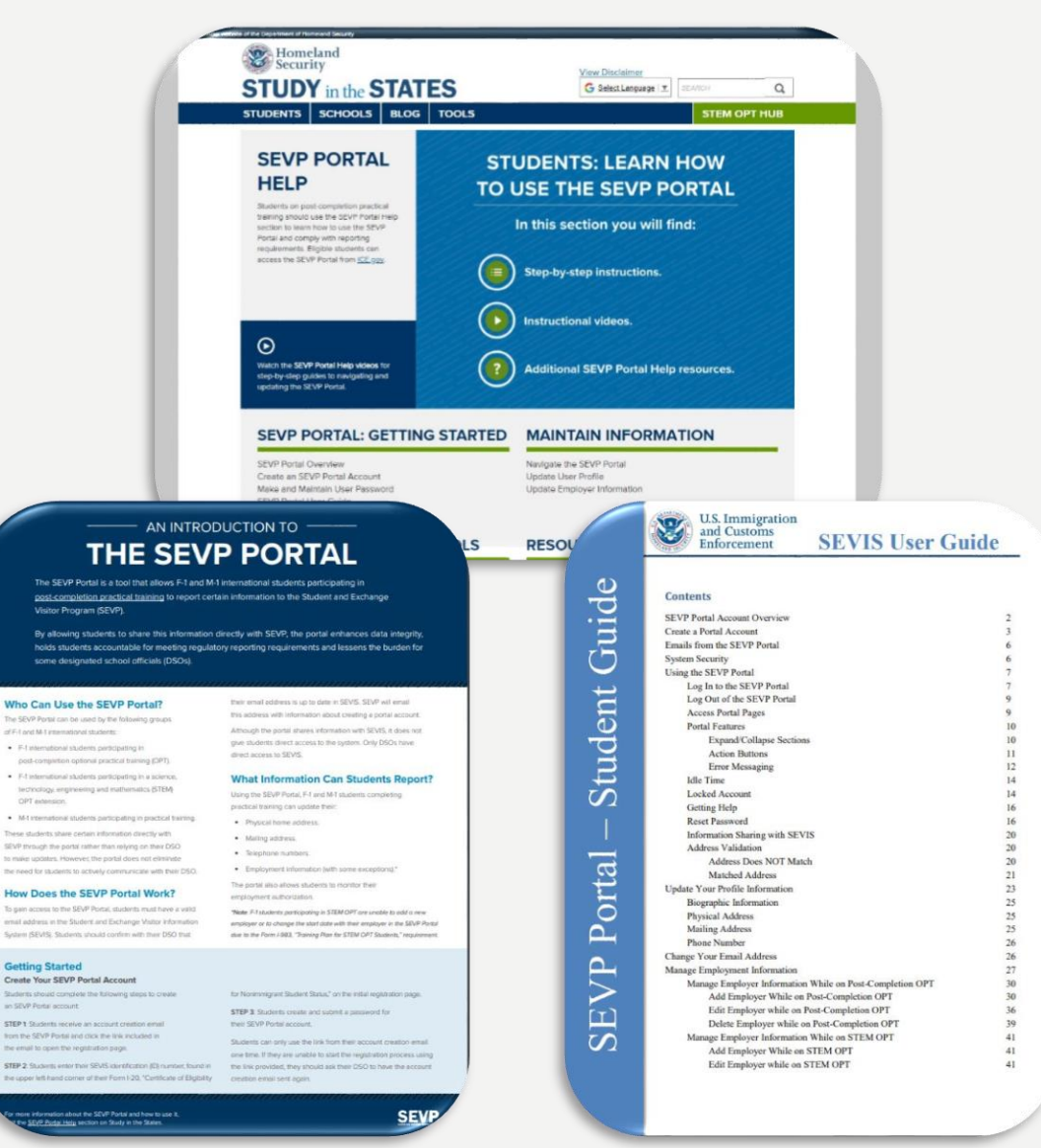